## How to Submit A Maintenance Request

A Step by Step Guide

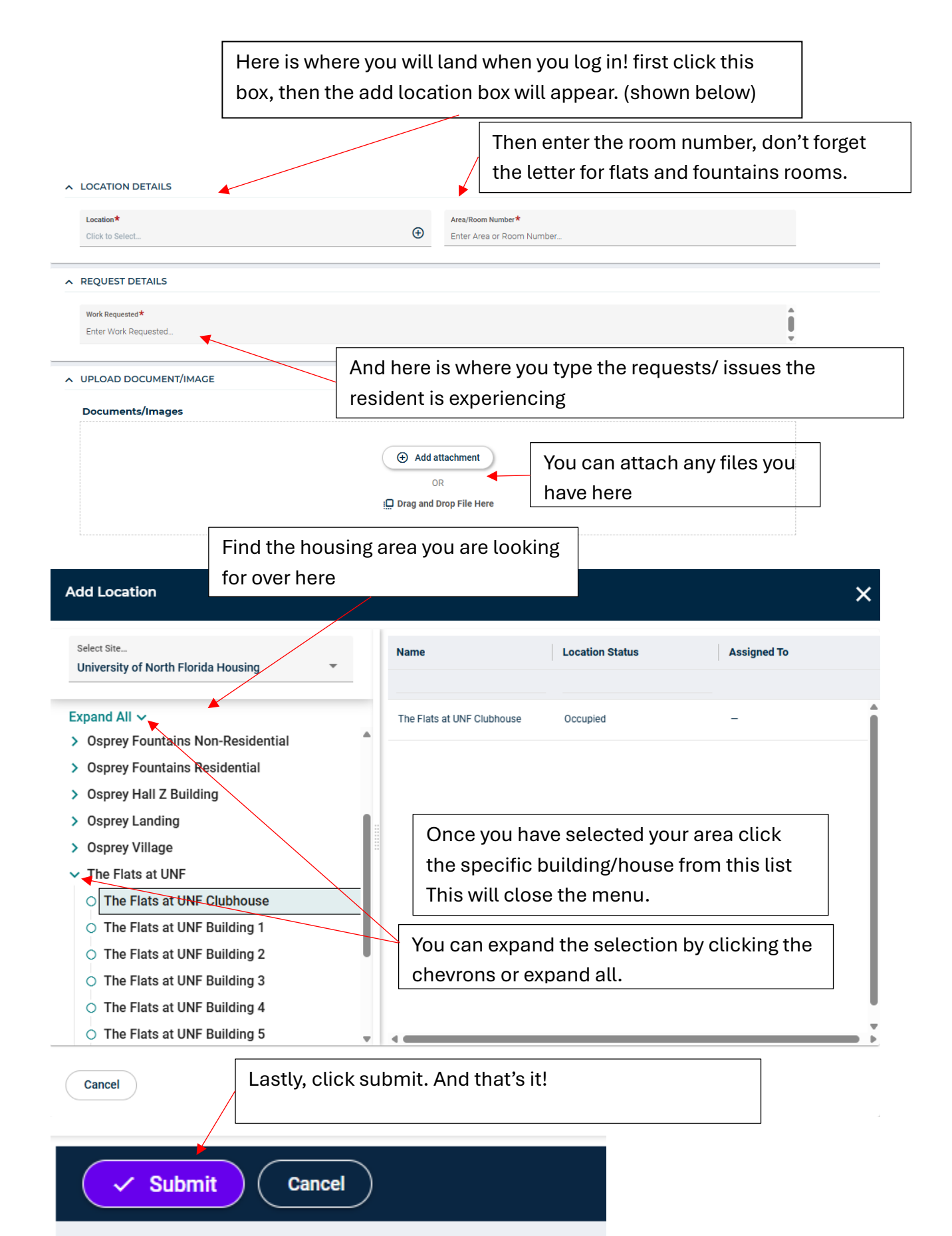